## MANUAL DATOS ABIERTOS EN COLOMBIA

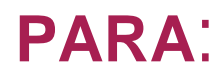

LA SECCIÓN DE USOS

En el siguiente documento se explica el procedimiento para realizar las diferentes acciones que posibilita la herramienta Socrata

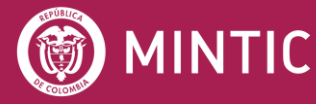

ASESOFTWARE 25 AÑOS

vive digital paralagente

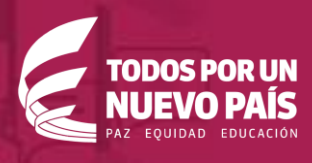

### TABLA DE CONTENIDOS

| 1. | PR   | OPÓSITO DEL DOCUMENTO                | 1 |
|----|------|--------------------------------------|---|
| 2. | FRO  | ONT-END DEL PORTAL DE DATOS ABIERTOS | 2 |
|    | 2.1. | INTERFAZ DE LA PÁGINA DE INICIO      | 2 |
|    | 2.2. | SECCIÓN USOS                         | 3 |
| 3  | BO   | TONES PRINCIPALES                    | 7 |
|    | 3.1  | POSTULA TU USO DE DATOS ABIERTOS     | 7 |
|    | 3.2  | VISUALIZA LOS USOS1                  | 0 |

# 01 PROPÓSITO DEL DOCUMENTO

En el presente documento se pretende recoger información de utilidad, a modo de tutorial, para los usuarios y ciudadanos del país.

En esta sección los usuarios podrán registrar y encontrar las diferentes utilidades que se le ha dado a los conjuntos de datos registrados en el portal de datos abiertos, es decir en esta sección los usuarios pondrán en conocimiento público los aportes que se han realizado mediante el uso de los datos Abiertos.

### 02 FRONT-END DEL PORTAL DE DATOS ABIERTOS

#### 2.1. INTERFAZ DE LA PÁGINA DE INICIO

Para ingresar a la sección de usos puede acceder mediante el enlace: <u>https://herramientas.datos.gov.co/es/usos</u>

| ← → Ĉ  ③ https://herramientas.datos.gov.co/es/usos<br>■ Asesoftware ■ Clearcase ■ istql ■ ClearQuest ■ CM ■ Personal ■ Herramientas ■ Datos Abiertos ■ | Usos                                                                                                    |                         | ० ★ : |
|----------------------------------------------------------------------------------------------------|----------------------------------------------------------------------------------------------------|-------------------------|-------|
|                                                                                                    | Q Buscar                                                                                                    |                         |       |
| inicio Descubre Publica Visualiza Participa Herramientas Novedades                                                                                     | Españo                                                                                                    | ol 🗸 🛛 Iniciar sesión 🗸 |       |
| Usos de datos del portal de datos abiertos<br>USOS                                                                                                    |                                                                                                    |                         |       |
| Postula tu uso de Visualiza<br>Datos abiertos los usos                                                                                                 |                                                                                                    |                         |       |
| ٩                                                                                                    | Tipo de Producto S                                                                                                    | - Cualquiera -          |       |
| Con apenas dos<br>kilómetros<br>cuadrados de<br>extensión,<br>Con apenas dos kilómetros cuadrados<br>de extensión, el Principado de Mónaco             | Un tercio de las<br>rsonas son<br>Ionarias<br>penas dos kilómetros cuadrados<br>mentión, el Principado de Móraco<br>locido por ser el segundo país |                         |       |

#### 2.2. SECCIÓN USOS

Cuando ingresamos a la sección de usos se visualiza una breve descripción explicando esta sección

| Usos de datos del portal de datos abiertos |
|--------------------------------------------|
|--------------------------------------------|

Bajo esta descripción se encuentran las dos opciones principales

- Postula tu uso de Datos Abiertos
- Visualiza los Usos

| ostula tu uso de Visualiza<br>Datos abiertos los usos |                             |     |
|-------------------------------------------------------|-----------------------------|-----|
|                                                       | Tipo de Producto Sector     |     |
|                                                       | - Cualquiera - 🗸 - Cualquie | a - |

Bajo estas opciones se encuentra un buscador por palabra, un filtro por Tipo de producto o por Sector.

En la parte inferior se encuentra un panel en el que se lista los usos publicados teniendo en cuenta el uso con fecha más reciente de publicación.

Usando cualquiera de estas opciones o las 3, se podrá ubicar un uso especifico que haya sido aprobado y publicado.

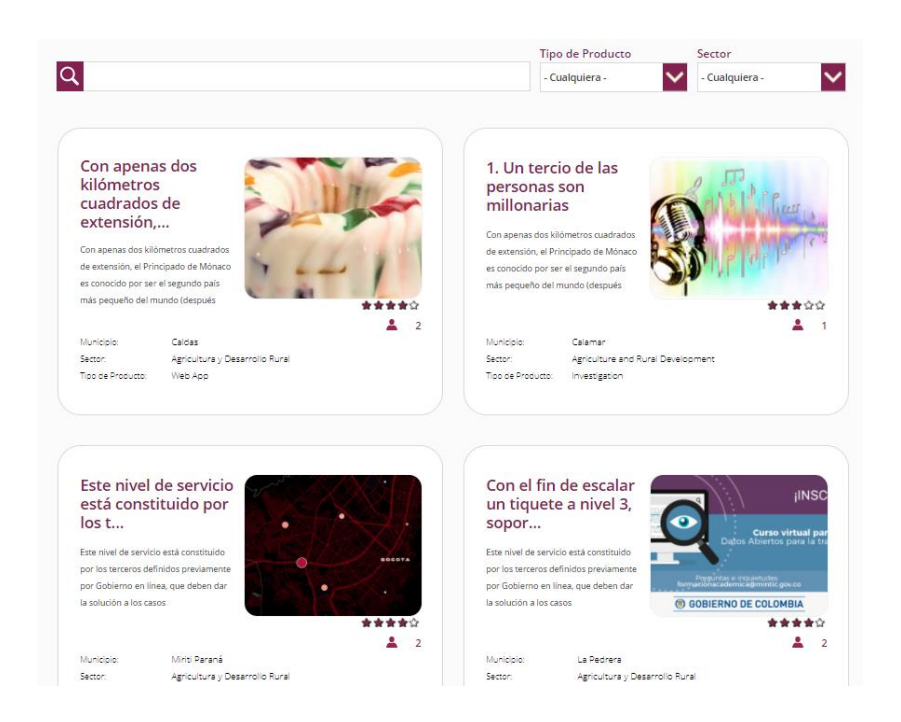

Dentro del filtro Tipo de producto se podrá seleccionar con las siguientes opciones:

- Periodismo de datos
- Investigación
- Vista
- Aplicación Web
- Aplicación Móvil

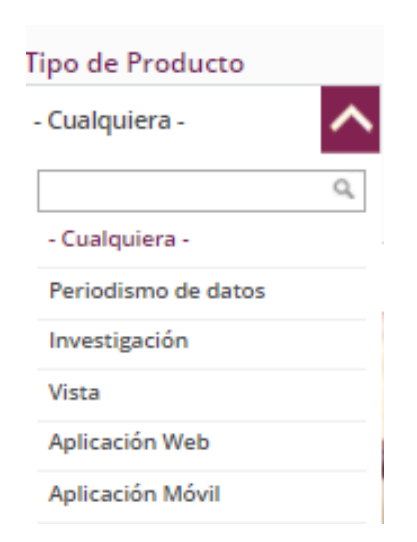

En el filtro Sector tenemos las siguientes opciones:

- Agricultura y desarrollo rural
- Ambiente y desarrollo Sostenible
- Ciencia Tecnología e innovación
- Comercio industria y turismo
- Cultura
- Defensa
- Deporte y recreación
- Educación
- Estadística
- Función publica
- Hacienda y crédito publico
- Inclusión social y reconciliación
- Inteligencia estratégica y Contrainteligencia
- Interior
- Justicia y derecho
- Minas y energía
- Organismos de control y vigilancia
- Planeación
- Presidencia de la republica
- Relaciones exteriores
- Salud y protección social
- Tecnologías de la información y las telecomunicaciones
- Trabajo
- Transporte
- Vivienda Ciudad y territorio

| Sector                              |    |  |  |  |
|-------------------------------------|----|--|--|--|
| - Cualquiera -                      | ^  |  |  |  |
|                                     | 9, |  |  |  |
| - Cualquiera -                      | •  |  |  |  |
| Agricultura y Desarrollo<br>Rural   |    |  |  |  |
| Ambiente y Desarrollo<br>Sostenible |    |  |  |  |
| Ciencia, Tecnología e<br>innovación |    |  |  |  |
| Comercio, Industria y               | -  |  |  |  |

## 03 BOTONES PRINCIPALES

#### 3.1 POSTULA TU USO DE DATOS ABIERTOS

Al ingresar en esta opción, cualquier usuario que se encuentre logueado en la plataforma, podrá postular un uso.

Al seleccionar el botón "Postula tu uso" Se desplegará un formulario que contiene algunos campos obligatorios.

Le especificamos los campos considerados obligatorios, sin los cuales Ud. no podrá guardar o postular el uso de datos abiertos.

- Título de la iniciativa
- Descripción corta (Max 140 caracteres)
- Descripción completa
- Fecha de creación (dd/mm/AAAA)
- Autor
- Departamento/Municipio
- Sector
- Tipo de Producto
- URL de Producto
- Conjunto de datos de portal datos abiertos
- Otros Dataset

- Licencia
- Impacto social (máximo 250 carácteres)

| Crear Lisos | DATOS                                             |                                                          | Sustai                  |
|-------------|---------------------------------------------------|----------------------------------------------------------|-------------------------|
|             | ADIEDTOS                                          |                                                          |                         |
|             |                                                   |                                                          |                         |
|             |                                                   | Describe tu caso de uso                                  |                         |
|             |                                                   |                                                          |                         |
|             | Cargas Images                                     | Titulo de la iniciativa *                                |                         |
|             | Cargar Imagen                                     | (                                                        |                         |
|             |                                                   |                                                          |                         |
|             |                                                   | Descripción Corta *                                      |                         |
|             |                                                   |                                                          |                         |
|             |                                                   |                                                          |                         |
|             |                                                   |                                                          |                         |
|             | Seleccionar archivo No se eligió archivo          |                                                          |                         |
|             | Cargar                                            | Máximo 140 carácteres                                    |                         |
|             | Los archivos debes ser menores que 356            |                                                          |                         |
|             | MB.                                               |                                                          |                         |
|             | Tipos de archivo permitidos: png, gif, jpg,       |                                                          |                         |
|             | jpeg.                                             |                                                          |                         |
|             |                                                   |                                                          |                         |
|             | Descripción completa *                            |                                                          |                         |
|             |                                                   |                                                          |                         |
|             |                                                   |                                                          |                         |
|             |                                                   |                                                          |                         |
|             |                                                   |                                                          |                         |
|             |                                                   |                                                          | A                       |
|             | Maximo 1500 caracteres                            |                                                          |                         |
|             |                                                   |                                                          |                         |
|             | Fecha de creación *                               | Autor*                                                   |                         |
|             | (02/01/2018                                       |                                                          |                         |
|             | Ej., 02/01/2018                                   | Nombre                                                   |                         |
|             |                                                   |                                                          |                         |
|             |                                                   |                                                          |                         |
|             |                                                   |                                                          |                         |
|             | Departamento / Municipio *                        | Sector *                                                 | Tipo de producto *      |
|             | (Amazonas 🔻                                       | - Seleccione un valor -                                  | - Seleccione un valor - |
|             | - Ninguno -                                       |                                                          |                         |
|             |                                                   |                                                          |                         |
|             |                                                   |                                                          |                         |
|             |                                                   | URL Producto                                             |                         |
|             | +                                                 |                                                          |                         |
|             |                                                   |                                                          |                         |
|             | +                                                 |                                                          |                         |
|             | Debe diligenciar Url del producto o adjuntar un a | archivo                                                  |                         |
|             | 4 - Franker                                       |                                                          |                         |
|             | Adjunto                                           |                                                          |                         |
|             | Cargar Imagen Seleccionar archivo No se eligi     | ló archivo Cargar                                        |                         |
|             | Los archivos deben ser menores que 250 MB.        |                                                          |                         |
|             | npos de archivo permitidos: txt, xisx, doc, docx, | xıs, pur, jpg, prıg, csv, json, xmı, zip, git, rar, tar. |                         |
|             |                                                   | Conjunto de datos del portal de datos abjertos           |                         |
|             |                                                   | conjunto de adros del porter de detos ebrertos           |                         |
|             | Haga click en "Buscar" para agregar conjuntos d   | e datos                                                  |                         |
|             | Purcar                                            |                                                          |                         |
|             | bulkur                                            |                                                          |                         |

|           |                    | Other Dataset                  | ts |
|-----------|--------------------|--------------------------------|----|
|           | Titulo             |                                |    |
|           |                    |                                |    |
| ÷         | Enlace             |                                |    |
|           |                    |                                |    |
|           | Titulo             |                                |    |
|           |                    |                                |    |
| ÷         | Enlace             |                                |    |
|           |                    |                                |    |
|           | Titulo             |                                |    |
|           |                    |                                |    |
| ÷         | Enlace             |                                |    |
|           |                    |                                |    |
|           | Titulo             |                                |    |
|           |                    |                                |    |
|           | Enlace             |                                |    |
|           |                    |                                |    |
|           | Titulo             |                                |    |
| ÷         |                    |                                |    |
|           | Enlace             |                                |    |
|           |                    |                                |    |
| Lice      | nse                |                                |    |
| (-N       | linguno -          | •                              |    |
|           | -                  |                                |    |
|           |                    |                                |    |
| Impi<br>N | acto Social *<br>o | Descripcion del Impacto social |    |
| ⊖ Si      | -                  |                                |    |
|           |                    |                                | 1  |
|           |                    | Máximo 250 carácteres          |    |
| _         |                    |                                |    |
| GL        | Jardar             |                                |    |

Una vez se llenen todos los campos, se encuentra el botón Guardar. Al oprimirlo ud podrá ver la tarjeta o ventana con la información creada.

Si quiere editar alguno de los campos o la información digitada con el botón Editar podrá volver al formulario.

|                                                                                                    | Uso de datos abiertos<br>00000<br>A o<br>Aumenamos la transparenda y la colasoración de la soc                            | C#C                                                                                       |
|----------------------------------------------------------------------------------------------------|----------------------------------------------------------------------------------------------------|-------------------------------------------------------------------------------------------|
| olombi                                                                                                    |                                                                                                    |                                                                                           |
|                                                                                                    |                                                                                                    |                                                                                           |
| Aumentamos la transparencia y la colaboración<br>desarrolladores, empresas, entidades públicas y o                                                                | de la sociedad a partir de la publicación de información p<br>Suciedanos en general el portal de datos aciertos de Colomo | úbica para que se neutrice y ganare valor. Ponemos a disposición de<br>a www.datos gouido |
| Fecha de creación                                                                                                    | Departamento                                                                                                    | Municipio                                                                                 |
| 02/01/2018                                                                                                    | Bogotá D.C.                                                                                                    | Bogotá O C                                                                                |
| Sector                                                                                                    | Tipo de producto                                                                                                    | Autor                                                                                     |
| Cencia, Techología e innovación                                                                                                    | Investigación                                                                                                    | MINTIC                                                                                    |
| URL producto                                                                                                    |                                                                                                    |                                                                                           |
|                                                                                                    |                                                                                                    |                                                                                           |
| http://www.datos.gov.co                                                                                                    |                                                                                                    |                                                                                           |
| Conjunto de datos del portal de datos abiertos                                                                                                    |                                                                                                    |                                                                                           |
| Conjunto de datos del portal de datos abiertos<br>Título                                                                                                    |                                                                                                    | Url                                                                                       |
| rtto://www.datos.go.co<br>Conjunto de datos del portal de datos abiertos<br>Titulo<br>Otros datos abiertos usados                                                 |                                                                                                    | Url                                                                                       |
| TED: remove dados ger.co<br>Conjunto de datos del portal de datos abiertos<br>Título<br>Otros datos abiertos usados<br>Título                                     |                                                                                                    | Url                                                                                       |
| ************************************                                                                                                    |                                                                                                    | Url<br>Url                                                                                |
| rtto: //www.datos.gov.co<br>Conjunto de datos del portal de datos abiertos<br>Título<br>Otros datos abiertos usados<br>Título<br>Datos abier<br>Titos de licencia | 5<br>5                                                                                                    | Url<br>Url                                                                                |

Cada uso puede ser calificado mediante las estrellas que se encuentran en cada tarjeta. Se asigna la calificación marcando la cantidad de estrellas que se consideren.

|                                                                                                   |                                                                                                    | Q party                                                                    |  |
|---------------------------------------------------------------------------------------------------|----------------------------------------------------------------------------------------------------|----------------------------------------------------------------------------|--|
| tran Designer Autor Teactor Perce                                                                 | a neranana hisabata                                                                                                    | terrent data 🖌 🔽 💷                                                         |  |
| Ter Date                                                                                          |                                                                                                    |                                                                            |  |
| 0 6 9 0                                                                                           |                                                                                                    |                                                                            |  |
|                                                                                                   | las de caros ablertos<br>e ≜ ê 0<br>Σ = 0<br>Σ = |                                                                            |  |
| Automatical a transportany in presidentificany<br>processiones and real activities address of the | сароная а ретупка а разнаст ок област кай<br>анто и ретупка отно оконого голого болого                                                                                                    | re ben slave narrie j generalism. November statistich is<br>november gelos |  |
| fielde de preside<br>S2 01 921 9                                                                  | Departamente<br>Begini 20                                                                                                    | Municipa<br>Biggina 3 C                                                    |  |
| Sector<br>Dance ferrorgie e monaide                                                               | Tan in protects<br>1-employ                                                                                                    | dustar<br>Los/Ng                                                           |  |
| Villa products<br>magnesses products process                                                      |                                                                                                    |                                                                            |  |
| Conjurno de datos del portal de datos alternos                                                    |                                                                                                    | 1.000                                                                      |  |
| Titulo                                                                                            |                                                                                                    | 0/1                                                                        |  |

#### 3.2 VISUALIZA LOS USOS

Al ingresar a esta opción, se encuentra Reportes de la sección de usos, donde se observan los usos de los datos abiertos por sector, lugar y tipo.

| Inicio Descubre Publica Visualiza Participa Herramientas Novedad                                                                                                    | ins Expanded > Instance associate                                                                                                    |  |  |  |  |  |
|----------------------------------------------------------------------------------------------------|----------------------------------------------------------------------------------------------------|--|--|--|--|--|
| Reportes sobre la sección de usos Coroce las estadísticas de la sección de usos del portel de datos por municipio, departamento, fipos de productos, sectores y votos.           Exporter         AH                                                                                                    | CONJUNTO DE DIVIDS DE CROGEN Repositanto Bandon De Unos Dat.                                                                                                    |  |  |  |  |  |
| Madrando todas la Res                                                                                                    | S Reacciter tos que an el titro                                                                                                    |  |  |  |  |  |
| Sequences and an and a sequence of the sequence of the sequenc | Names in a set<br>Adversaria<br>Let in any<br>Let in any<br>Le |  |  |  |  |  |
| And the second second s |                                                                                                    |  |  |  |  |  |

Dentro de la opción Exportar se despliegan las opciones para descargar como un archivo csv o como una imagen.

|                                                                                                    |                                                             |                                                                        | Q Buscar                 |                                                                            |
|----------------------------------------------------------------------------------------------------|-------------------------------------------------------------|------------------------------------------------------------------------|--------------------------|----------------------------------------------------------------------------|
|                                                                                                    | Inicio Descubre Publica Visualiza Participa Herramientas No | xdades                                                                 | Español V Iniciar sesión |                                                                            |
| Reportes sobre la sección de usos<br>Conoce las estadísticas de la seccion de usos del portal de datos por municipio,                                                  | departamento, Spos de productos, sectores y votos.          |                                                                        |                          | COMUNITARIO<br>COMUNITO DE DATOS DE ORIGEN Repositiono locolan De Usos DaL |
| Exporter API                                                                                                    |                                                             |                                                                        |                          |                                                                            |
| Filas como CSV (Excel)<br>Mostrando o Todas las fílas (4 files) IFiltro actual (NA)                                                                                    |                                                             |                                                                        |                          | © Reescalar los ejas en el 1910                                            |
| Nilment de<br>Departar<br>Visualización como Imagen                                                                                                    |                                                             | <ul> <li>Nirrero de film por<br/>Município</li> </ul>                  |                          | t.                                                                         |
| Guardar una imagen PNG de una visualización<br>Elegir tarjeta                                                                                                    |                                                             | 1.5                                                                    |                          | 2                                                                          |
|                                                                                                    |                                                             | <u>.</u>                                                               |                          |                                                                            |
| L Bahar<br>Countinemence<br>L Brogaté D.C.                                                                                                    |                                                             | Capicá<br>Litogodá D.C.                                                |                          | <u>9</u>                                                                   |
| Número de Rea por<br>Tipo de Producto                                                                                                    |                                                             | <ul> <li>Nirrero de film por<br/>Sector</li> </ul>                     |                          | 1                                                                          |
|                                                                                                    |                                                             | 1.5                                                                    |                          | 2<br>15                                                                    |
|                                                                                                    |                                                             |                                                                        |                          | 1<br>0.5                                                                   |
| L Data News<br>Litrewaligation                                                                                                    |                                                             | Lagiculture and Runal Der<br>Education Commerces, Industry and Tourism | owiopment                | <u>e</u>                                                                   |
| Suma és Volucióna por<br>Titulo                                                                                                    |                                                             |                                                                        |                          | 1                                                                          |
|                                                                                                    |                                                             |                                                                        |                          | 4                                                                          |
| Los bienes ocultos que ponen en riengo tos benefícios panales de Lyans                                                                                                 |                                                             |                                                                        |                          |                                                                            |
| La administrator debo poder ingresar al formulario de positilación con el registro de usuario por ma<br>Em reviembre, la laxa de desempleo en Colombia sumentó a 8,4 % | de redea accalea (*acobook                                  |                                                                        |                          |                                                                            |
| Mostrando 4 de 4 files                                                                                                    | . 78.00 . Oas                                               | . r                                                                    | Saurdantha - Sainsi      | z.<br>No – Roda do Constitui – Rodalemanto – Manifelia – Rodale            |

Y en el botón API, donde se especifica la URL con la que se puede acceder a los datos y la descarga de los datos en los formatos JSON y GeoJSON

| Inicio Descubre Publica Visualiza Participa Herramientas Novedade                                                                                                    | 6 Equild V Internation                                                                                                    |  |  |  |  |  |
|----------------------------------------------------------------------------------------------------|----------------------------------------------------------------------------------------------------|--|--|--|--|--|
| Reportes sobre la sección de usos<br>Corona las atalitáticas de la asociar de usas del parte de de data por manispas, departamente, tipos de productos, ancheres y ortes. | CONLIN'S OF SITURE OF SITURE AND AND AND AND AND AND AND AND AND AND                                                                                                    |  |  |  |  |  |
| Espoter A5                                                                                                    |                                                                                                    |  |  |  |  |  |
| API<br>Nethenhol boles in Res<br>in dysketu UTL:                                                                                                    |                                                                                                    |  |  |  |  |  |
| Transformer Star Andrew Star Star Andrew Star Star Star Star Star Star Star Star                                                                                          | Response of the second second |  |  |  |  |  |
|                                                                                                    |                                                                                                    |  |  |  |  |  |